# **FUNDEPAR**

# TUTORIAL CHAMADA PÚBLICA AF

001/2024

Instituto Paranaense de Desenvolvimento Educacional

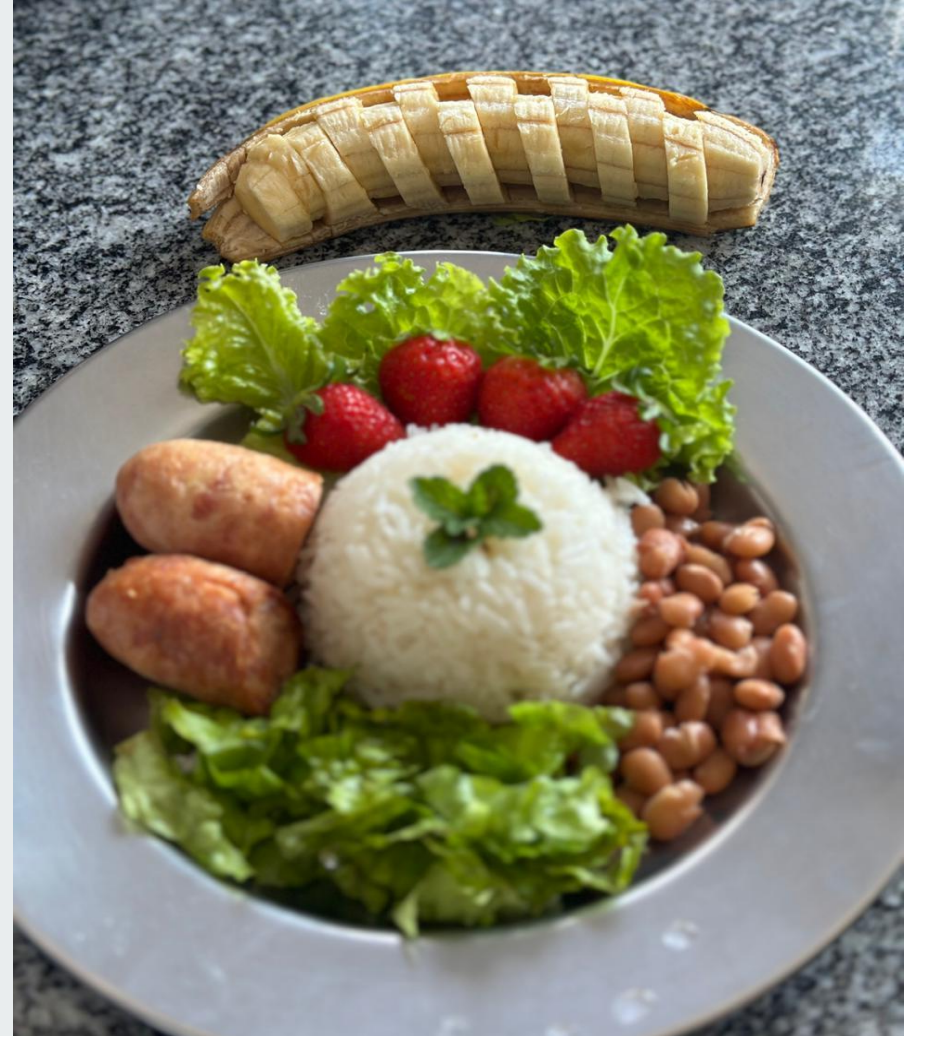

#### Foto: Escola Estadual do Campo Humberto de França - Município de Tomazina

## PRÉ-PROJETO DE VENDA SISTEMA MERENDA

Acesse o endereço do link:

http://www.merenda.pr.gov.br/merenda/agriculturafamiliar/

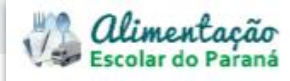

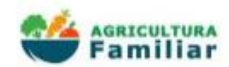

## Tela de Credenciamento

1. Acompanhe as Etapas e o \_\_\_\_\_ Resultado da Chamada Pública

### 2. FIQUE ATENTO ao PRAZO

3. Prossiga em Continuar

Cadastro de Credenciamento permanente de associações e cooperativas para fornecimento de produtos da Agricultura Familiar para a Rede de Ensino Estadual Credenciamento - Etapas FORNECEDOR PRODUTOS PRE-PROJETO GNOS PRODUTOS PRODUTOS ORGÂNICOS PROCESSADOS Resultado da Chamada Pública: Ψ. 001/2024 CLASSIFICAÇÃO **PROJETO DE** VENDA PRAZO DE INSCRIÇÃO PARA AS PROPOSTAS DAS COOPERATIVAS/ASSOCIAÇÕES Chamada Pública: 001/2024 Credenciamento de AF - 15 grupos Iniolo:01/08/2024 08:00:00 Fim:21/08/2024 17:00:00 Continuer

CADASTRO DE CREDENCIAMENTO DA AGRICULTURA FAMILIAR DO ESTADO DO PARANÁ

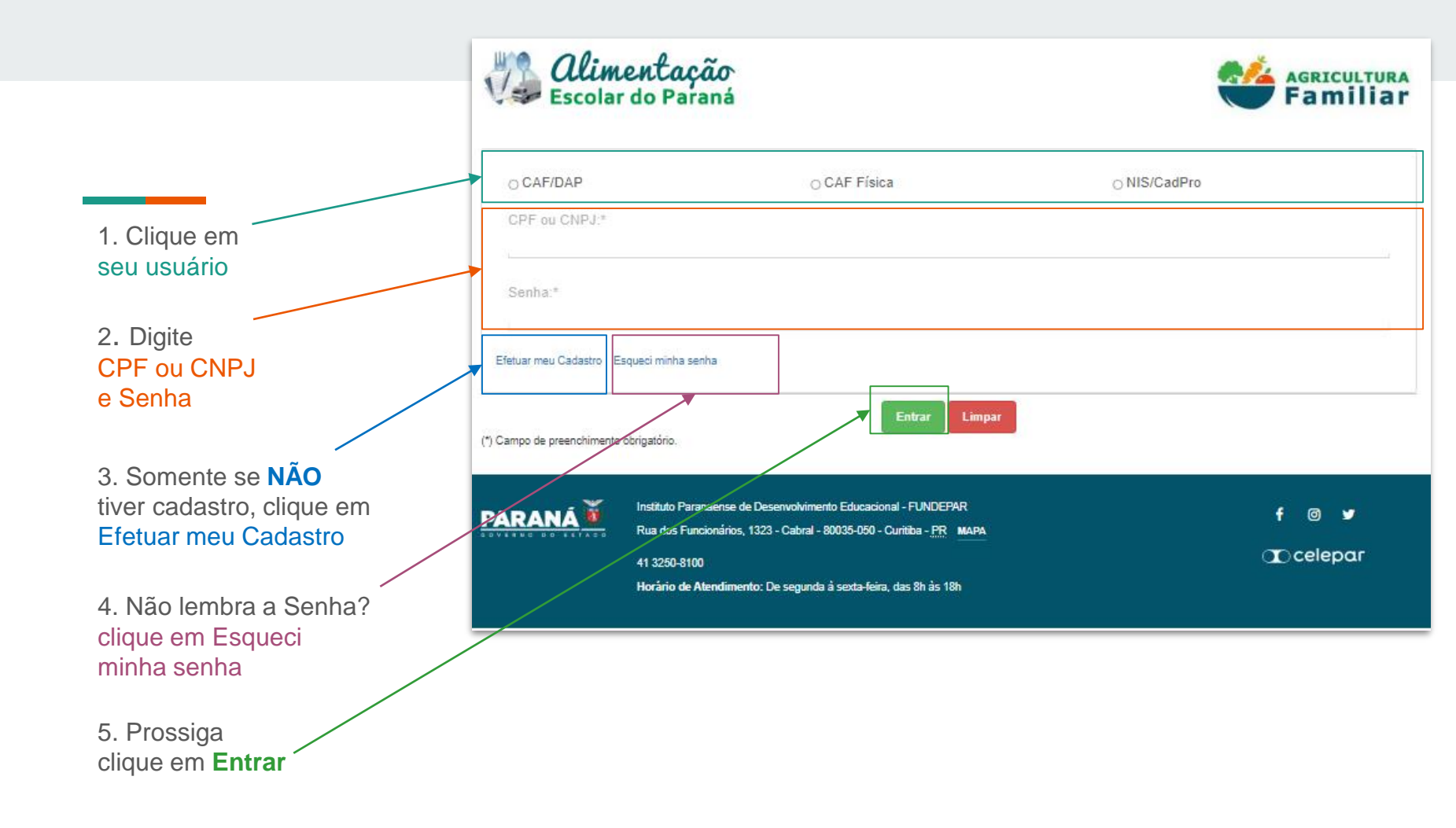

# 1<sup>a</sup> aba Atualize a NIS/Cad Pro

### Dados Dos Produtos

Sobre a CAF/DAP Cooperados/Associados

idos Produtos Processados

Sobre NIS/CAF/DAP - Declaração de Aptidão ao Pronaf

Produtos Orgânicos 📎 Projeto de Venda

1. Clique na 1º aba. // Atualize a NIS Cad Pro

- 2. Anexe os arquivos
  - Documento Familia
  - Documento Grupo

|                                           | Para Anexo Familia ()<br>a) Se indígena anexar print do campo 3.01 a 3.04 do NIS                            |
|-------------------------------------------|----------------------------------------------------------------------------------------------------|
| Data Emissão *                            | b) Se quilombola anexar print do campo 3.05 a 3.06 do NIS                                                   |
| DD/MM/AAAA                                | Para Anexo Grupo 🌖                                                                                          |
| Data Validade *                           | <ul> <li>c) Anexar print do campo 2.07 do NIS que identifica a qual gru<br/>tradicional portanco</li> </ul> |
| DD/MM/AAAA                                |                                                                                                    |
|                                           | d) Visualize as imagens clicando no ícone 🧿                                                                 |
| Anexo Família                             | Anexo Grupo                                                                                                 |
| Escolher arquivo Nenhum arquivo escolhido | Escolher arquivo Nenhum arquivo escolhido                                                                   |
|                                           |                                                                                                    |
|                                           |                                                                                                    |

# Antes do Cadastro do Pré-projeto É necessário atualizar os Produtos

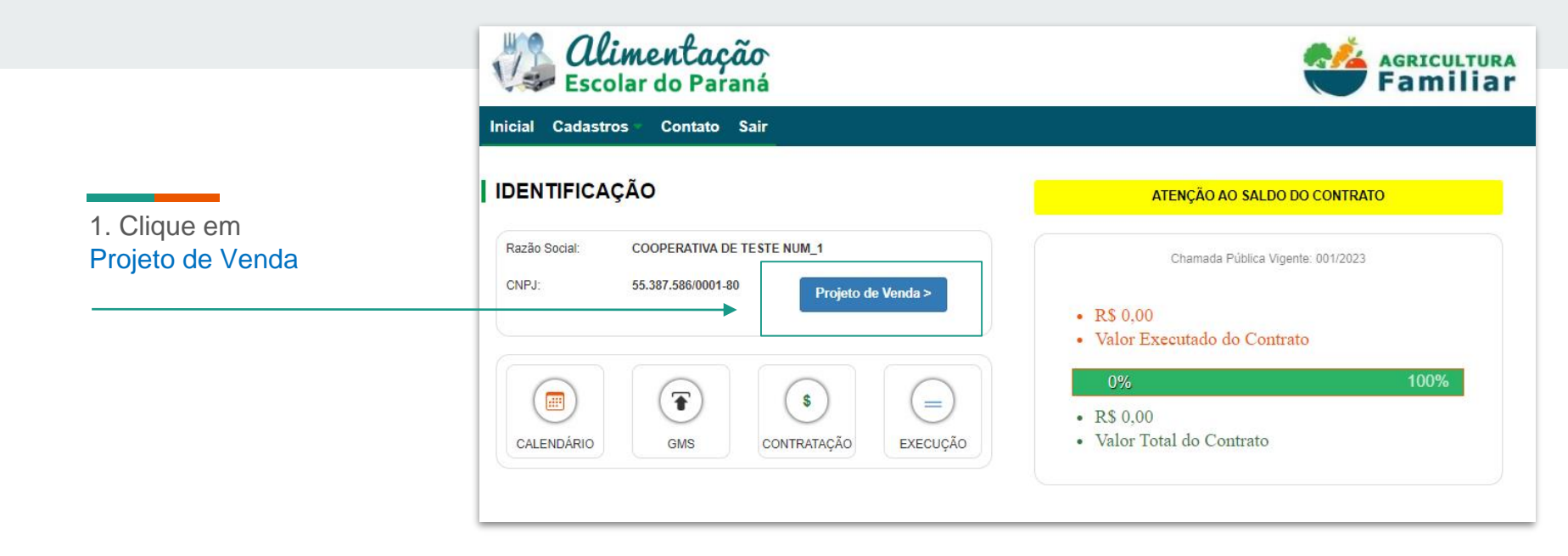

# 2<sup>a</sup> aba Atualize os Produtos Processados

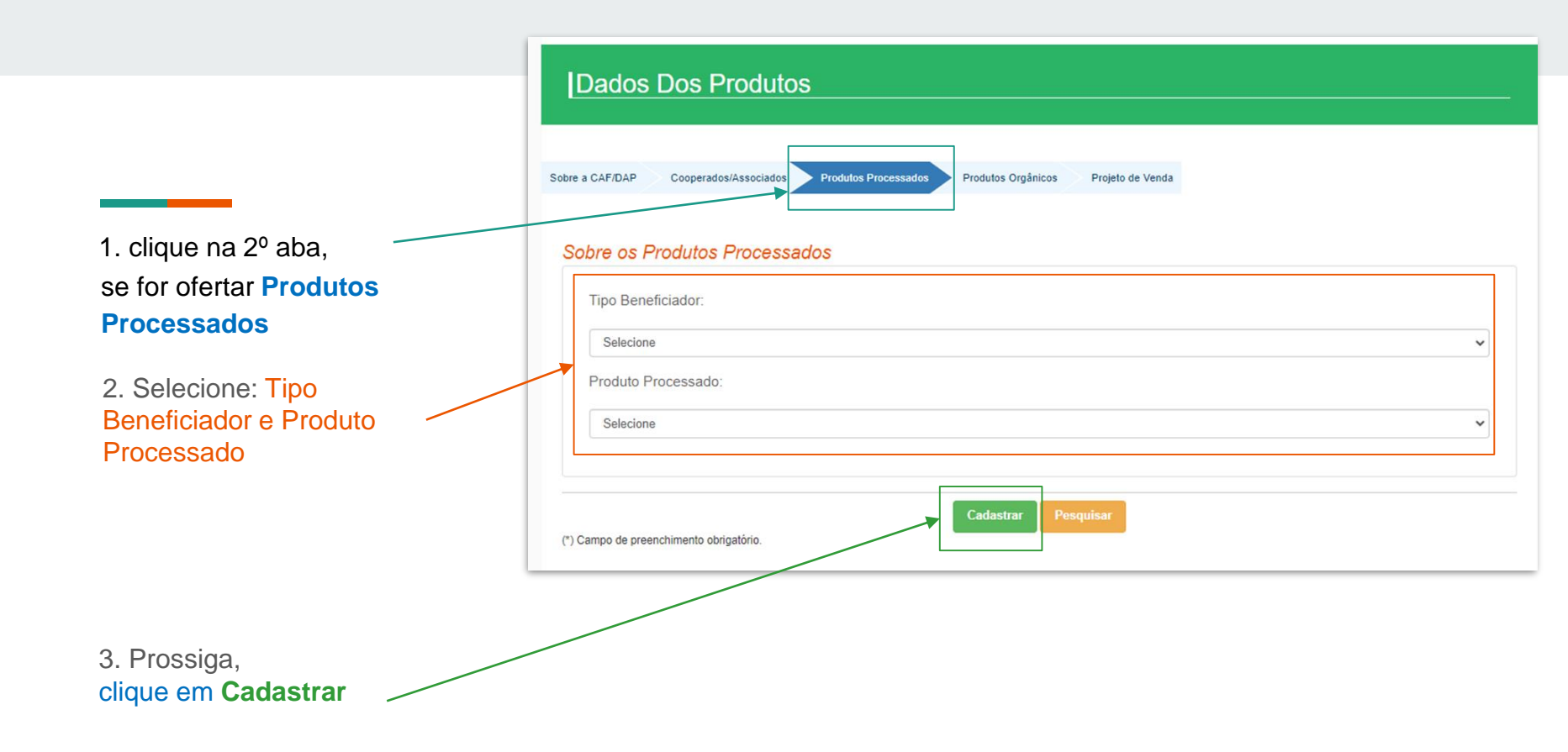

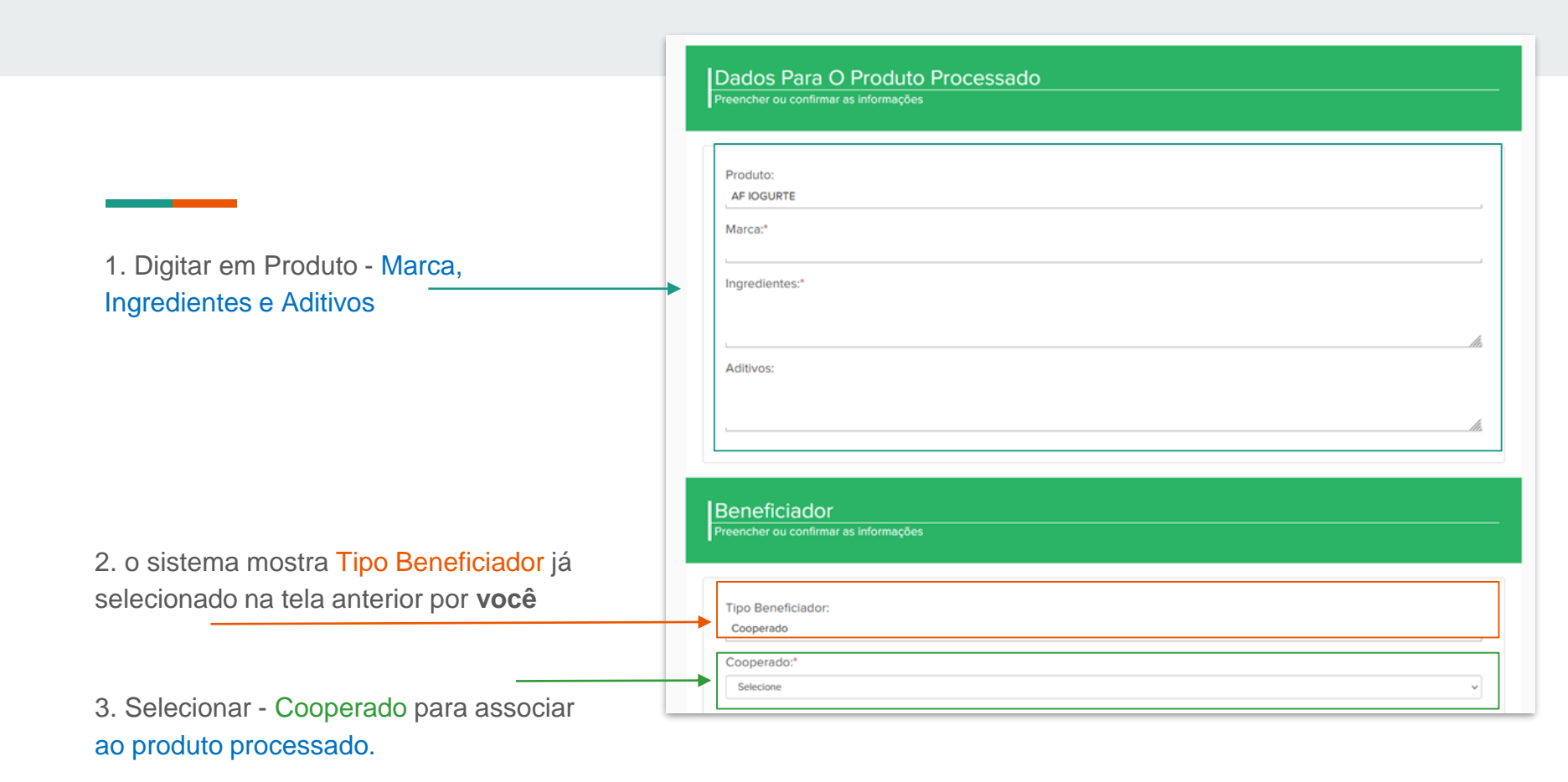

1. Preencher em Documento: Número, Validade e anexar arquivo comprobatório.

2. Selecionar em Embalagem do Produto: o tipo, a unidade e preencher o Peso Líquido

3. Preencher em Responsável Técnico Nome, Profissão e Nº CR

### Documentos Preencher ou confirmar as informações Documento Número Validade Anexo Serviço de Inspeção origem animal - SISBI, SIM, SIP ou SIF Procurar... Nenhum arquivo selecionado. OSIM OSIP OSIF OSISBI/SUASA OSISBI/SASAF PR OSelo Arte Imagem do rótulo Procurar... Nenhum arquivo selecionado. Produto Livre de Trangênico O SIM O NÃO Embalagem Do Produto Preencher ou confirmar as informações Embalagem:\* Selecione Unidade:\* Selecione Peso Líquido:\* Responsável Técnico

Nome:\*

Profissão:" Selecione Nº CR:\*

(\*) Campo de preenchimento obrigatório.

4. Prossiga, clique em **Cadastrar** 

# Cadastro dos Produtos - 3ª aba Atualize os Produtos Orgânicos

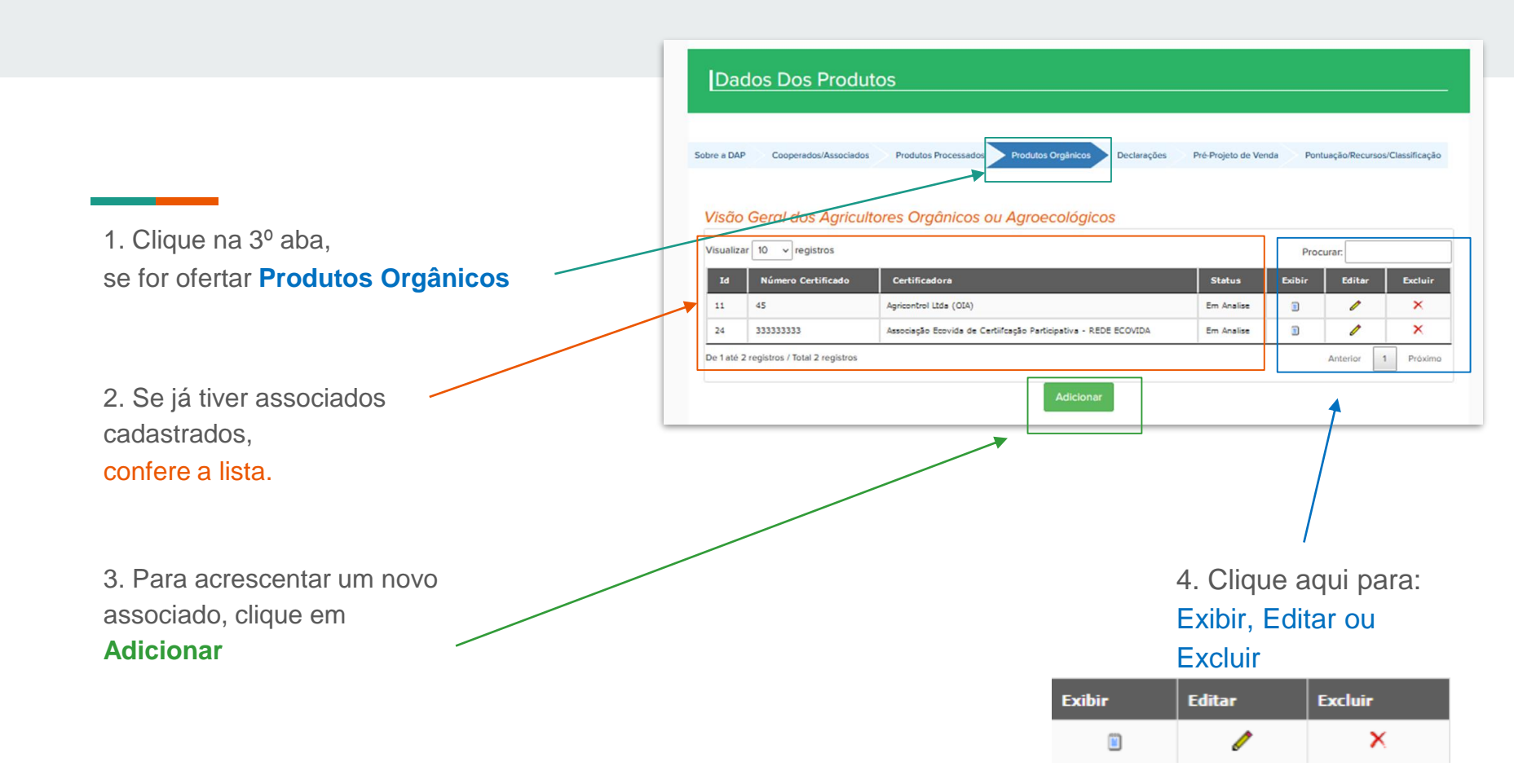

### Em Certificadora

- 1. Selecione o tipo de Certificadora
- 2. Digitar: Nº Certificado e Validade Certificado.
- 3. Anexar arquivo que comprove a Certidão.

4. Conferir todas as Informações da lista

| Cadastro De Agricultores Orgânicos Ou Agroecológicos |
|------------------------------------------------------|
|                                                      |
|                                                      |

| Certificadora:* |                        |
|-----------------|------------------------|
| Selecione       | ~                      |
| N° Certificado: | Validade Certificado:* |
|                 | DD/MM/AAAA             |
| Arquivo:*       |                        |

|   | Nome          | DAP/CPF        | Categoria  | Município           | UF |   |
|---|---------------|----------------|------------|---------------------|----|---|
|   | DANIELE       | swo 12378      | QUILOMBOLA |                     | PR | ^ |
| - | DEBORAH       | swo 02345      | ASSENTADO  | Almirante Tamandaré | PR |   |
|   | FABIANA       | swo 345679     | ASSENTADO  | Almirante Tamandaré | PR |   |
| - | FABIO         | sw123456766789 | ASSENTADO  |                     | PR |   |
|   | FENANDA       | swo 11235      | QUILOMBOLA |                     | PR |   |
| ) | GELSON VIEIRA | sw12345676678  | ASSENTADO  |                     | PR |   |
|   | GISELE        | swo 34267      | DEMAIS     | Almirante Tamandaré | PR |   |

5. Prossiga, clique em **Cadastrar** 

## Cadastrar o Pré-projeto É importante ler o Edital e ficar atento aos critérios de Classificação

1. Clique em CADASTRAR Pré-projeto

#### Inicial Cadastros - Contato Sair IDENTIFICAÇÃO ATENÇÃO AO SALDO DO CONTRATO Nome: ANDRÉIA C C E 8ANTO Chamada Pública Vigente: 001/2023 CPF: 825.808.410-91 Projeto de Venda > RS · Valor Executado do Contrato Ŧ) ..... \$ (=) RS Valor Total do Contrato CALENDÁRIO GMS CONTRATAÇÃO EXECUÇÃO

### Qual Ação Você Deseja Realizar?

### Selecionar Uma das Ações

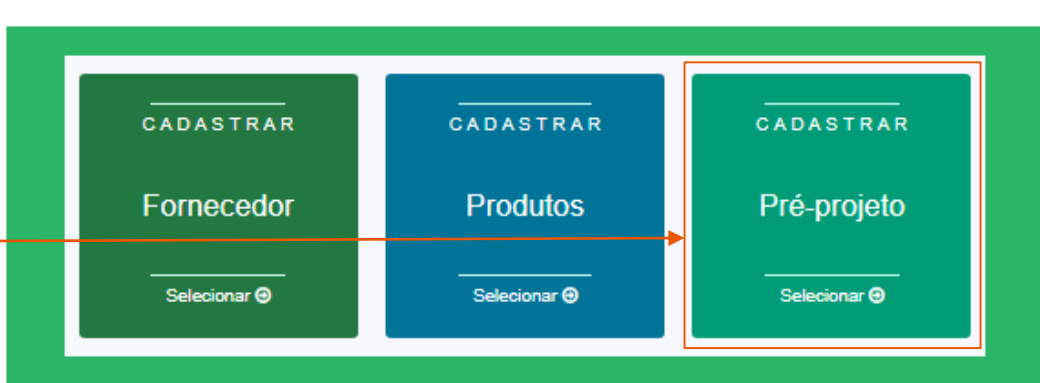

### Pré-Projeto De Venda

- 1. Observe as três abas
  - Declarações
  - Pré-Projeto de Venda
  - Pontuação/Recursos/ Classificação

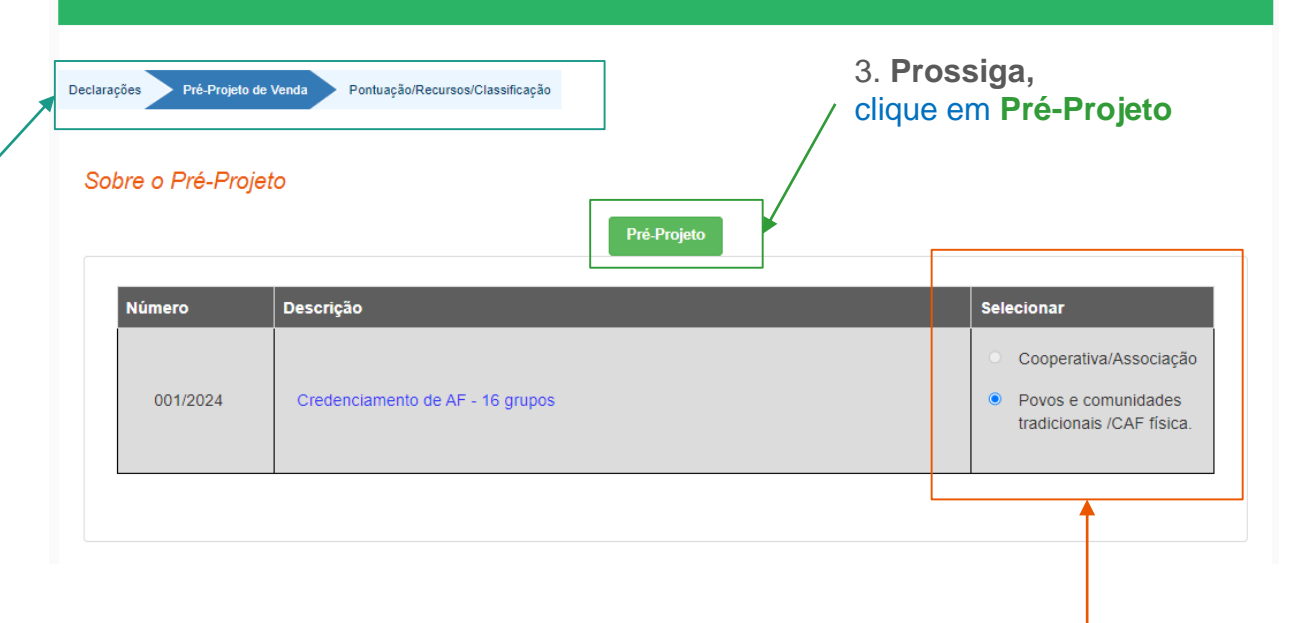

2. Se for **NIS/Cad Pro** Clique na opção: Povos e comunidades tradicionais /CAF física

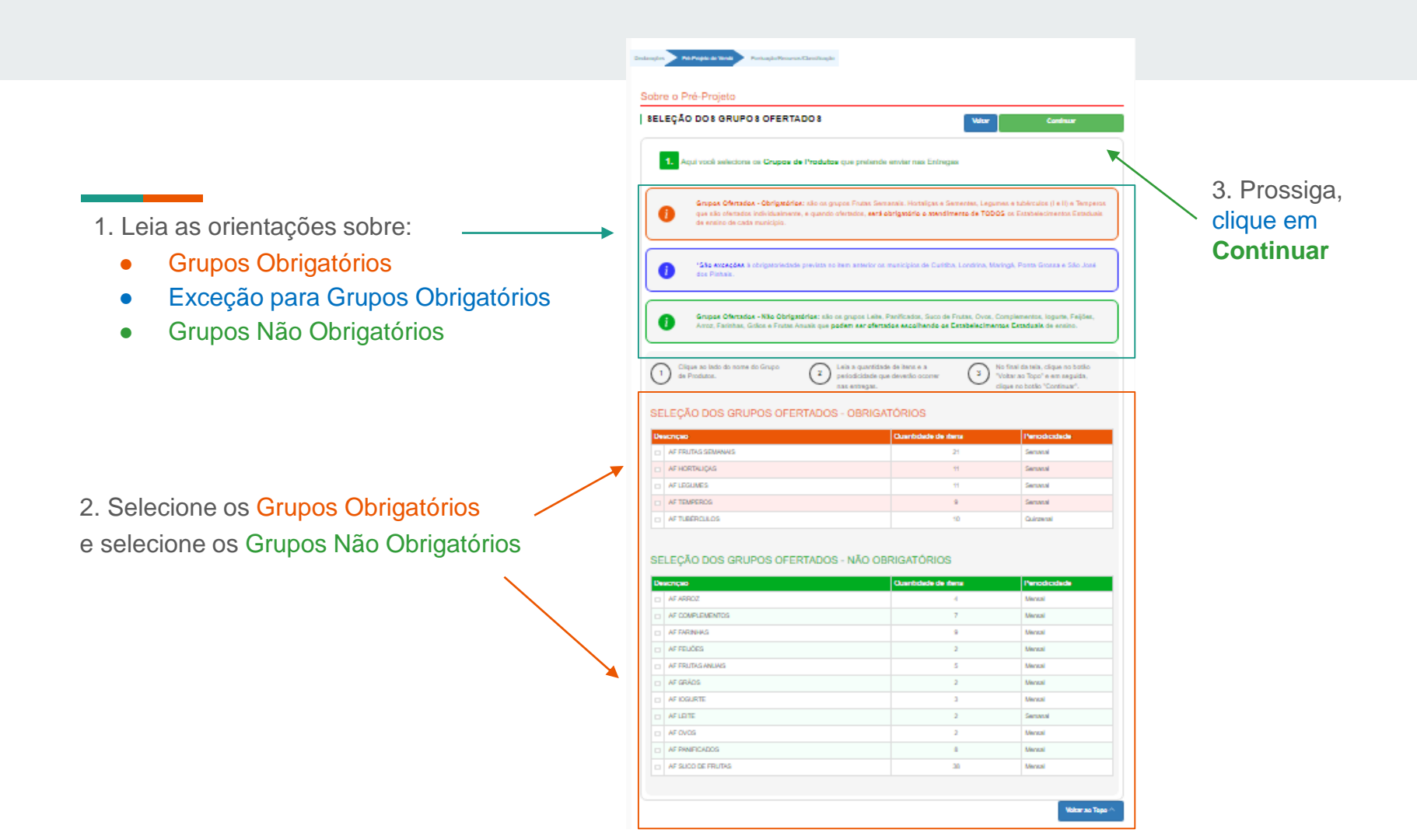

Sobre o Pré-Projeto SELEÇÃO DOS PRODUTOS OFERTADOS Continuar Voltar 2. Aqui você seleciona os Produtos que deseja enviar nas Entregas **`**3. Prossiga, clique em 1. Selecione Selecione o(s) Tipo(s) de Produção Continuar o(s)Tipo(s) de Produção O 100% Convencional O 100% Orgânico Ambos Convencional e Orgânico Produtos Processados/Minimamente Processados O sistema aceita que você selecione mais que um Tipo de Produção. Exemplo: Importante: Orgânico e Livre de transgênico. Orgânico 1 - refere-se a embalagem comum Orgânico 2 - refere-se a vácuo ou com uso de atmosfera modificada 2. Na linha do Produto Clique ao lado do nome dos Marque os tipos de produção. No final da tela, clique no botão de cada Grupo, marque 2 3 1 Produtos. "Voltar ao Topo" e em seguida, clique no botão "Continuar". o Tipo de Produção. Tipo de Produção AF FRUTAS SEMANAIS Convencional Orgânico AF ABACATE Convencional Orgânico AF ABACAXI Convencional Orgânico AF BANANA MAÇÃ OU PRATA Convencional Orgânico AF BANANAS Convencional Orgânico AF CAQUI Convencional Orgânico AF GOIABA Convencional Orgânico

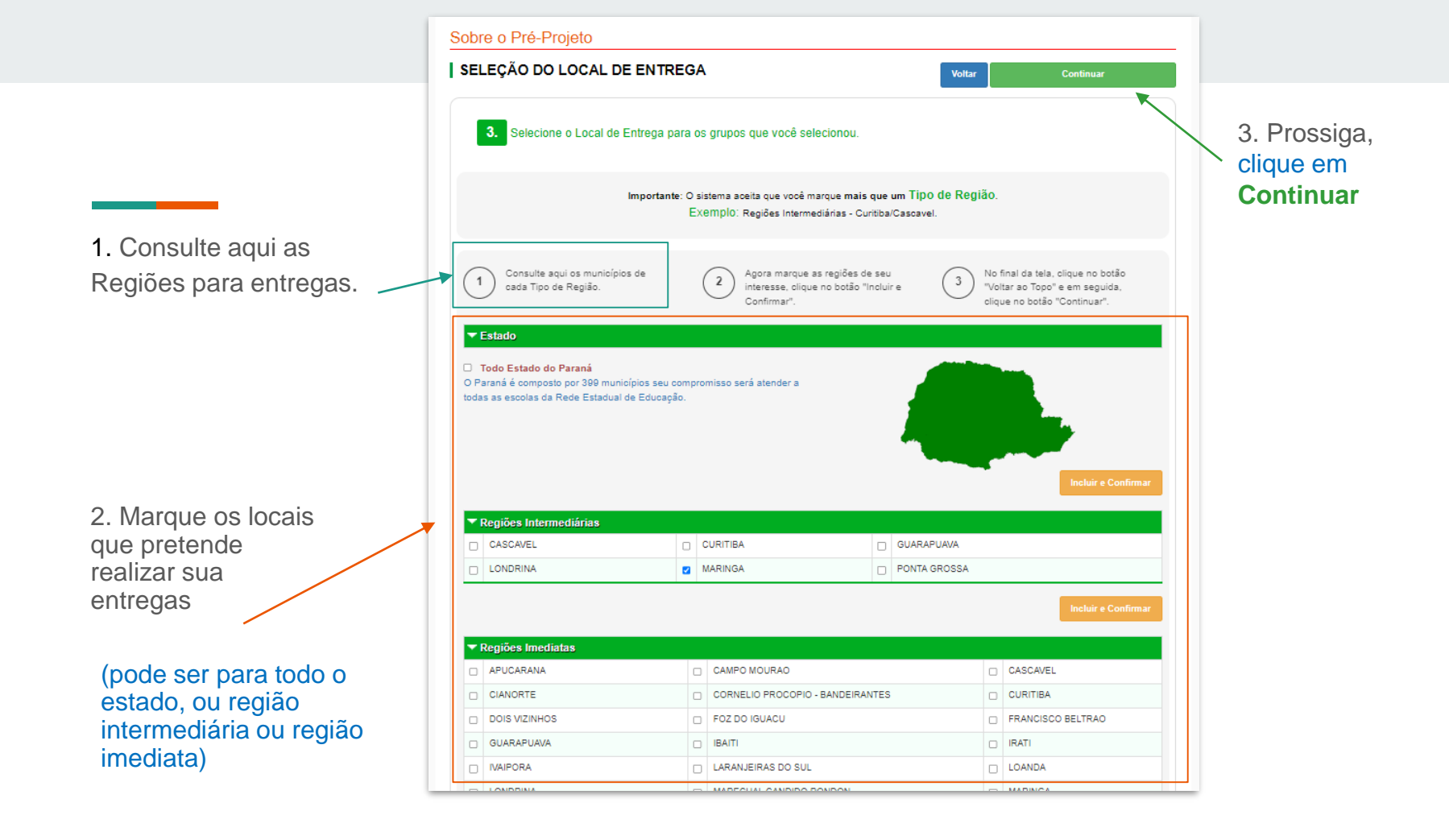

1. Clique aqui para marcar o município inteiro se quiser realizar entregas neste município.

### Sobre o Pré-Projeto

#### SELEÇÃO DOS ESTABELECIMENTOS Voltar Continuar Município: ADRIANOPOLIS Grupo Não Obrigatório Grupo Obrigatório Estabelecimento DIOGO RAMOS, C E QUILOMBOLA-EF M AF FRUTAS SEMANAIS AF LEITE PORTO NOVO, C E C-EF M AF LEITE AF FRUTAS SEMANAIS $\checkmark$ AF LEITE SANTA BARBARA, C E-EF M N $\checkmark$ AF FRUTAS SEMANAIS AF LEITE AF FRUTAS SEMANAIS SELBMANN, C E C ENS FUND E MED

2. Clique aqui para desmarcar apenas a escola que não tem interesse em realizar entrega de grupo Não obrigatório.

| <b>Z</b> | Município: ALMIRANTE TAMANDARE           |  |          |                       |            |   |          |  |                    |  |             |  |  |
|----------|------------------------------------------|--|----------|-----------------------|------------|---|----------|--|--------------------|--|-------------|--|--|
| E        | stabelecimento                           |  | G        | Grupo Não Obrigatório |            |   |          |  | Grupo Obrigatório  |  |             |  |  |
|          | ALBERTO KRAUSE, C E C-M<br>PROF-EF M     |  | AF ARROZ | •                     | AF FEIJÕES | • | AF GRÃOS |  | AF FRUTAS SEMANAIS |  | AF TEMPEROS |  |  |
|          | AMBROSIO BINI, C E-EF M<br>PROFIS        |  | AF ARROZ |                       | AF FEIJÕES |   | AF GRÃOS |  | AF FRUTAS SEMANAIS |  | AF TEMPEROS |  |  |
| C        | ANGELA SANDRI TEIXEIRA, C E<br>PROF-EF M |  | AF ARROZ |                       | AF FEIJÕES |   | AF GRÃOS |  | AF FRUTAS SEMANAIS |  | AF TEMPEROS |  |  |
| •        | CEEBJA AYRTON SENNA DA<br>SILVA-E F M    |  | AF ARROZ |                       | AF FEIJÕES |   | AF GRÃOS |  | AF FRUTAS SEMANAIS |  | AF TEMPEROS |  |  |
|          | EDIMAR WRIGHT, C E PROF-EF<br>M N PROFIS |  | AF ARROZ | •                     | AF FEIJÕES | 2 | AF GRÃOS |  | AF FRUTAS SEMANAIS |  | AF TEMPEROS |  |  |

1. Após um clique na linha da escola para desmarcar todos os grupos NÃO obrigatórios.

(você pode marcar novamente apenas os grupos NÃO obrigatórios que deseja realizar entrega nesta escola.)

|     | Município: CONTENDA                          |   |          |                      |            |   |          |  |                   |                    |   |             |  |
|-----|----------------------------------------------|---|----------|----------------------|------------|---|----------|--|-------------------|--------------------|---|-------------|--|
| Est | abelecimento                                 |   | G        | rupo Não Obrigatório |            |   |          |  | Grupo Obrigatório |                    |   |             |  |
|     | ADHELMAR SICURO, C E C DR-<br>EF M           |   | AF ARROZ |                      | AF FEIJÕES |   | AF GRÃOS |  |                   | AF FRUTAS SEMANAIS |   | AF TEMPEROS |  |
|     | MIGUEL FRANCO FILHO, C E C-<br>M-EF M PROFIS | • | AF ARROZ |                      | AF FEIJÕES |   | AF GRÃOS |  |                   | AF FRUTAS SEMANAIS |   | AF TEMPEROS |  |
|     | PEDRO JOSE PUCHALSKI, C E<br>C PROF-EF M     | • | AF ARROZ |                      | AF FEIJÕES | • | AF GRÃOS |  |                   | AF FRUTAS SEMANAIS |   | AF TEMPEROS |  |
|     | ZILOAH DE M CARVALHO C E<br>PROFA-EF M P     |   | AF ARROZ |                      | AF FEIJÕES |   | AF GRÃOS |  |                   | AF FRUTAS SEMANAIS | • | AF TEMPEROS |  |
| -   |                                              |   |          |                      |            |   |          |  |                   |                    |   |             |  |

2. O sistema NÃO permite desmarcar os grupos Obrigatórios em municípios que não são da exceção, conforme edital. 1. Marque o grupo Não obrigatório que deseja entregar apenas nas linhas das escolas

|   |                 | municipio: CORITIDA                         |  |          |      |                 |    |          |     |          |                    |      |             |
|---|-----------------|---------------------------------------------|--|----------|------|-----------------|----|----------|-----|----------|--------------------|------|-------------|
|   | Estabelecimento |                                             |  | G        | irup | o Não Obrigatór | io |          |     |          | Grupo Exceção de   | ) Mu | nicipio     |
|   |                 | ALCINDO FANAYA JR, C E<br>P/SURDOS-EI EF M  |  | AF ARROZ |      | AF FEIJÕES      |    | AF GRÃOS |     |          | AF FRUTAS SEMANAIS |      | AF TEMPEROS |
|   |                 | ALCYONE M C VELLOZO, C E<br>PROF-EF M PROFI |  | AF ARROZ |      | AF FEIJÕES      |    | AF GRÃOS |     |          | AF FRUTAS SEMANAIS |      | AF TEMPEROS |
| о |                 | ALFREDO PARODI, C E-EF M<br>PROFIS          |  | AF ARROZ |      | AF FEIJÕES      |    | AF GRÃOS |     | •        | AF FRUTAS SEMANAIS |      | AF TEMPEROS |
| l |                 | ALGACYR M MAEDER, C E<br>PROF-EF M PROFIS   |  | AF ARROZ |      | AF FEIJÕES      |    | AF GRÃOS |     |          | AF FRUTAS SEMANAIS |      | AF TEMPEROS |
|   |                 | ALINE PICHETH, E E-EF                       |  | AF ARROZ |      | AF FEIJÕES      |    | AF GRÃOS |     |          | AF FRUTAS SEMANAIS |      | AF TEMPEROS |
|   |                 | ANGELO GUSSO, C E-EF M<br>PROFIS            |  | AF ARROZ |      | AF FEIJÕES      |    | AF GRÃOS |     |          | AF FRUTAS SEMANAIS |      | AF TEMPEROS |
|   |                 | ANGELO TREVISAN, C E-EF M<br>PROFIS         |  | AF ARROZ |      | AF FEIJÕES      |    | AF GRÃOS |     | <b>~</b> | AF FRUTAS SEMANAIS |      | AF TEMPEROS |
|   |                 | ANGELO VOLPATO, C E-EF M                    |  | AF ARROZ |      | AF FEIJÕES      |    | AF GRÃOS |     |          | AF FRUTAS SEMANAIS |      | AF TEMPEROS |
|   |                 | ANIBAL KHURY NETO, C E-EF M<br>PROFIS       |  | AF ARROZ |      | AF FEIJÕES      |    | AF GRÃOS |     |          | AF FRUTAS SEMANAIS |      | AF TEMPEROS |
|   |                 |                                             |  |          |      |                 |    |          | I I |          |                    |      |             |

2. Observe que agora o sistema **PERMITE** desmarcar os grupos Obrigatórios em municípios que são da exceção, conforme edital.

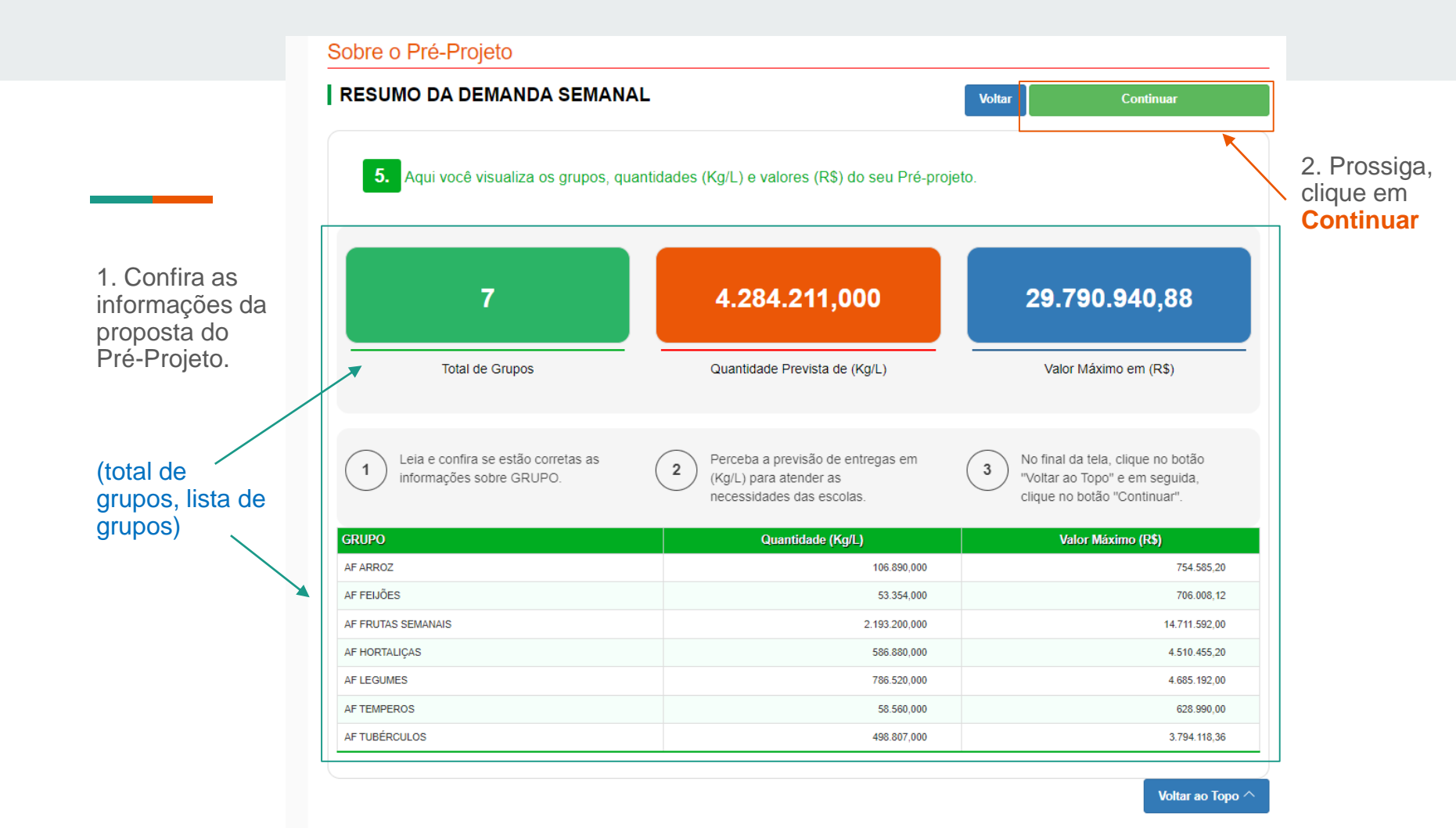

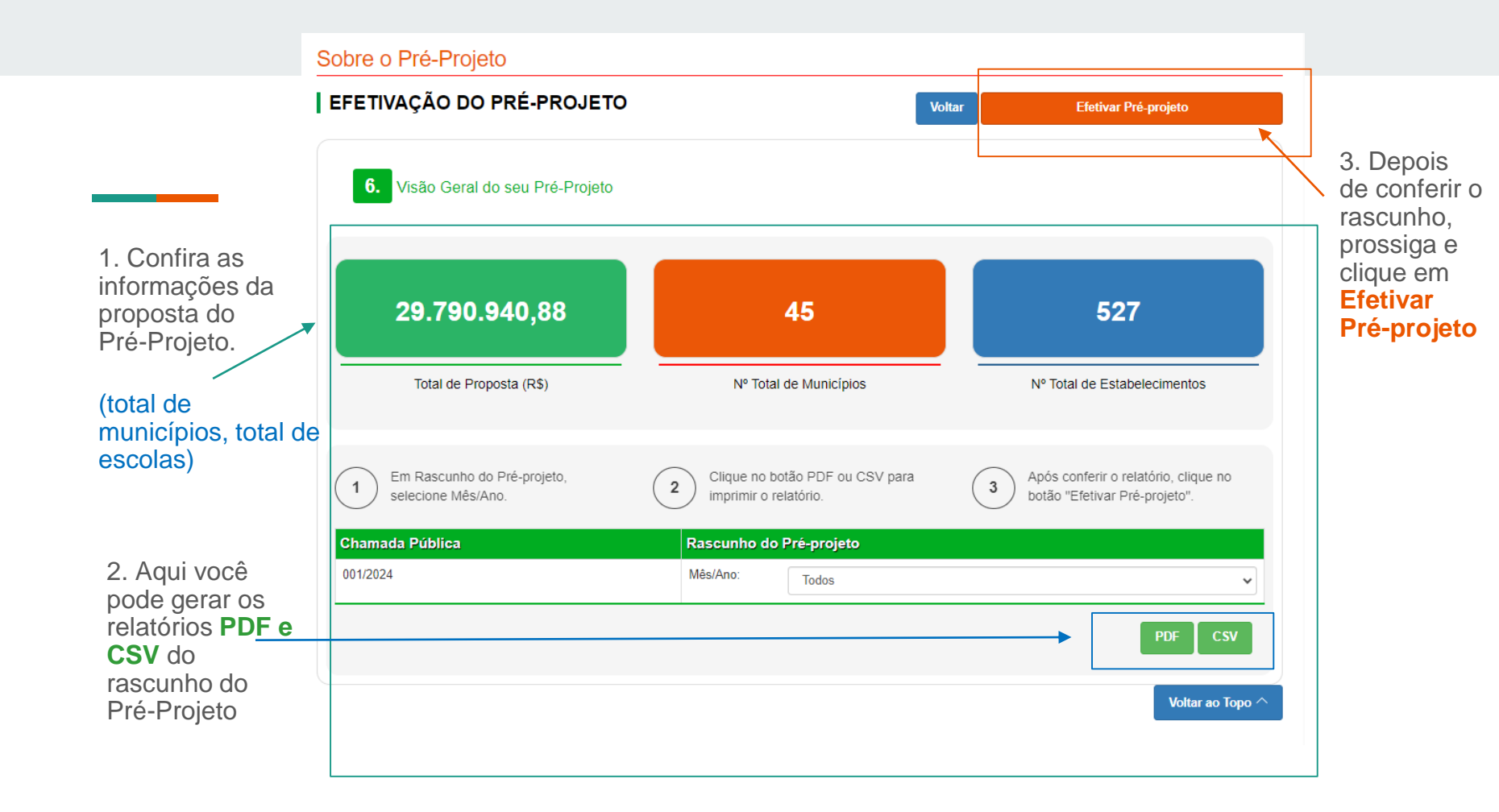

### Pré-Projeto De Venda

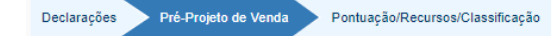

### Sobre o Pré-Projeto

1. Observe a mensagem: Préprojeto salvo com sucesso!

| Descrição                                                                           | Selecionar |
|-------------------------------------------------------------------------------------|------------|
| Seleção de fornecedores da AF para atendimento da educação estadual de 2024 a 2028. | x          |

| 001/2024       Credenciamento de AF - 16 grupos       O Cooperativa/Associação         Povos e comunidades tradicionais /CAF física. |          | Desenyation                      | Celecional                                                                                            |
|----------------------------------------------------------------------------------------------------|----------|----------------------------------|----------------------------------------------------------------------------------------------------|
|                                                                                                    | 001/2024 | Credenciamento de AF - 16 grupos | <ul> <li>Cooperativa/Associação</li> <li>Povos e comunidades<br/>tradicionais /CAF física.</li> </ul> |

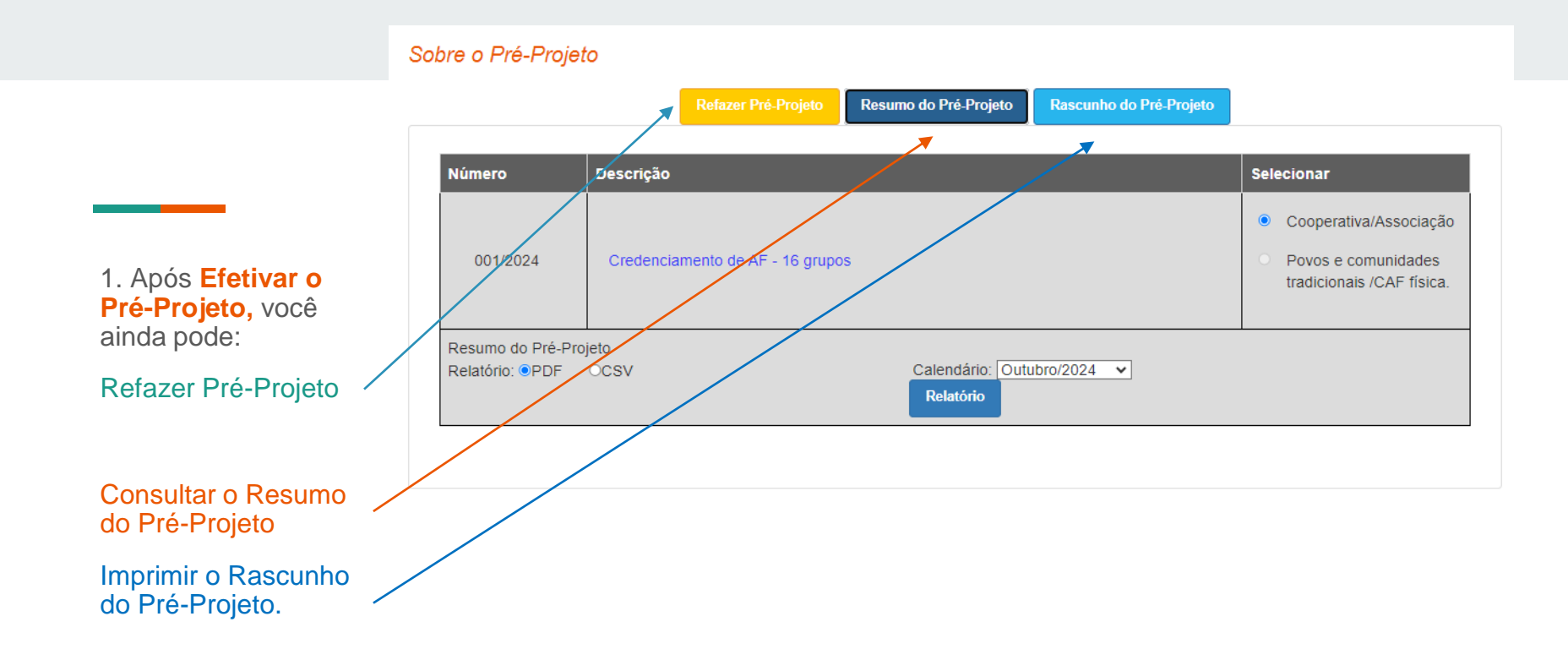

## Confirmar Ciência de Declarações As declarações estão vinculadas ao Tipo de Produção

### Pré-Projeto De Venda

Declarações

Pré-Projeto de Venda Pontuação/Recursos/Classificação

#### Declarações obrigatórias a todos os PROPONENTES\*

#### Lei geral de proteção de dados,

declara que tem ciência de que deve fornecer para a Administração Pública diversos dados pessoais, entre eles: documentos de identificação, participações societárias, informações inseridas em contratos sociais, endereços físicos e eletônicos, estado civil, informações sobre cónjuegs, relações de parentesco, número de telefone, sanções administrativas que esteja cumprindo perante a Administração Pública e informações sobre eventuais condenações no plano criminal ou por improbidade administrativa, dentre outros necessários à contratação. O tratamento dos dados pessoais relacionados aos processos de contratação es presume válido, legítimo e, portanto, jurídicamente adequado.

#### Atendimento aos Requisitos do Decreto Estadual n.º 2.485/2019

declara que não incide em nenhuma das situações impeditivas à contratação, indicadas no Decreto Estadual nº 2.485/2019, que veda o nepotismo nos órgãos e entidades estaduais nas contratações e convénios ou instrumentos equivalentes, celebrados pela Administração Pública do Estado do Paraná. Declara, ainda, que nenhum funcionário da empresa possui qualquer tipo de impedimento em relação ao descrito no art. 6º, inc. 1, do referido Decreto.

#### Declaração de Origem de Produtos

declara que os gêneros alimentícios a serem entregues são cultivados e produzidos pelos cooperados/associados.

#### Declaração de Regularidade de Processamento de Alimentos Processados ou Minimamente Processados

declara que os alimentos processados e minimamente processados que constam de seu pré-projeto de fornecimento são beneficiados por associados/cooperados em agroindústrias familiares, ou em empresas terceirzadas com vínculo contratual, e possuem licença santiária vigente e regular, bem como conhece as exigências do edital da Chamada Pública e se compromete a fiscalizar o cumprimento das normas santiárias e de qualidade dos produtos fornecidos.

CONFIRMO A LEITURA E CONCORDO COM OS TERMOS

4. Prossiga, clique em Voltar

(\*) Declarações obrigatórias.

Voltar

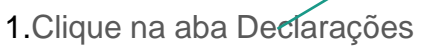

2.Leia todas as Declarações que foram vinculadas ao Pré-Projeto

3. Depois confirme ciência de Leitura e concorde com os Termos

# Acompanhar Resultado da Chamada Pública Pontuação/Recursos/Classificação

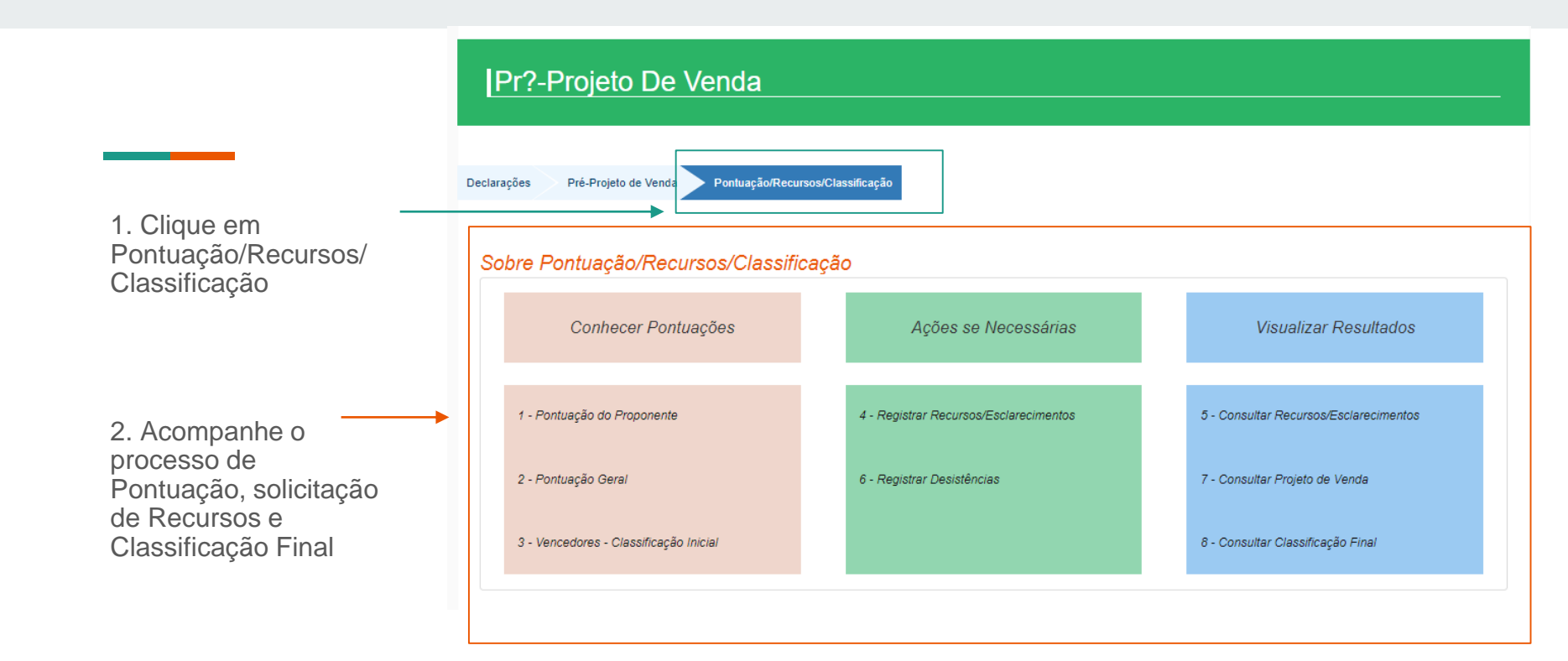